## 线上学习操作指引

## 步骤一:点击活动链接,打开报名

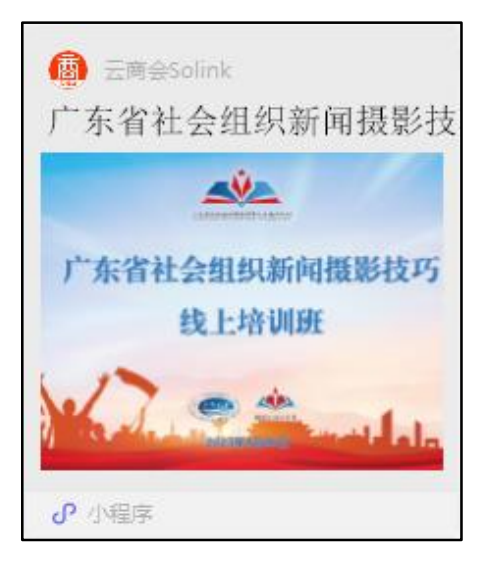

## 步骤二: ①点击'我要报名'; ②填写提交报名信息

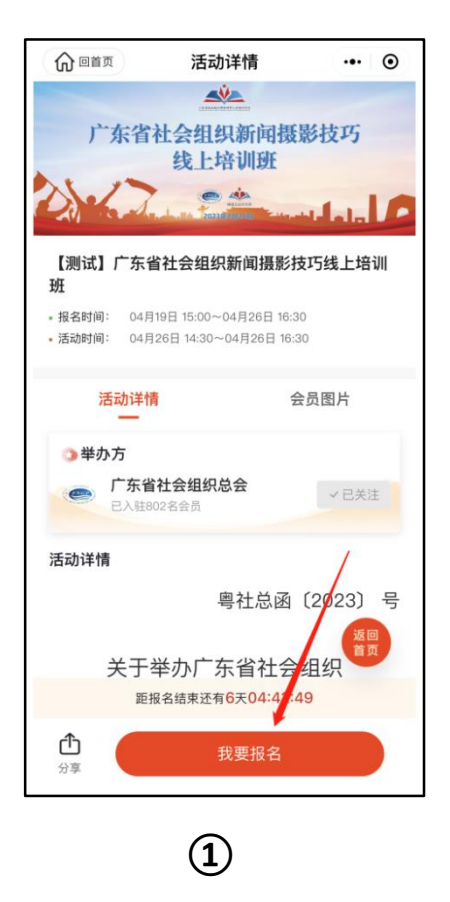

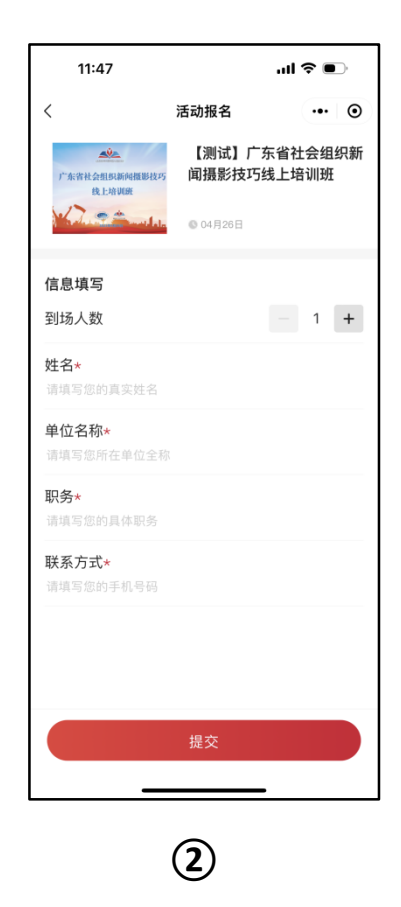

③点击左上角返回活动详情页

④等待活动开始,点击右下角进入直播间观看学习

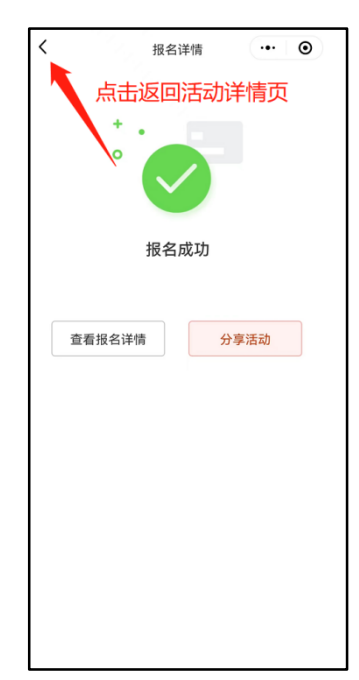

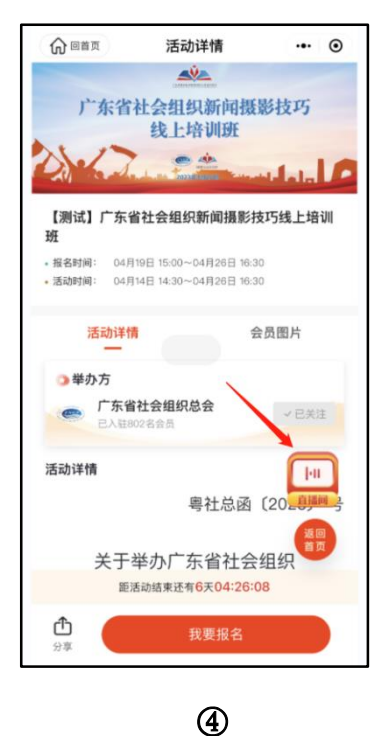

3

C

## ⑤点击下方"观看直播"按钮

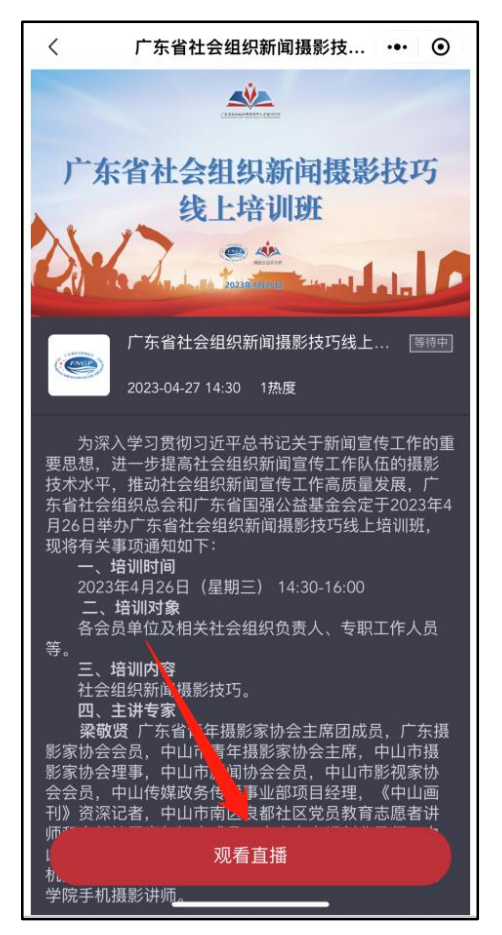

步骤三:次日,已报名参加线上课程学习的学员,将收到【云商会】 平台发出的"证书领取"短信通知 短信内容如下:

【云商会】尊敬的学员,您好!您已完成由广东省社会组织总会于 2023 年 4 月 26 日 举办的"广东省社会组织新闻摄影技巧线上培训班"课程学习。请点击以下链接领取 "培训证书": xxxxxxxxx 【链接】

点击短信链接, 跳转至证书页面, 保存即可

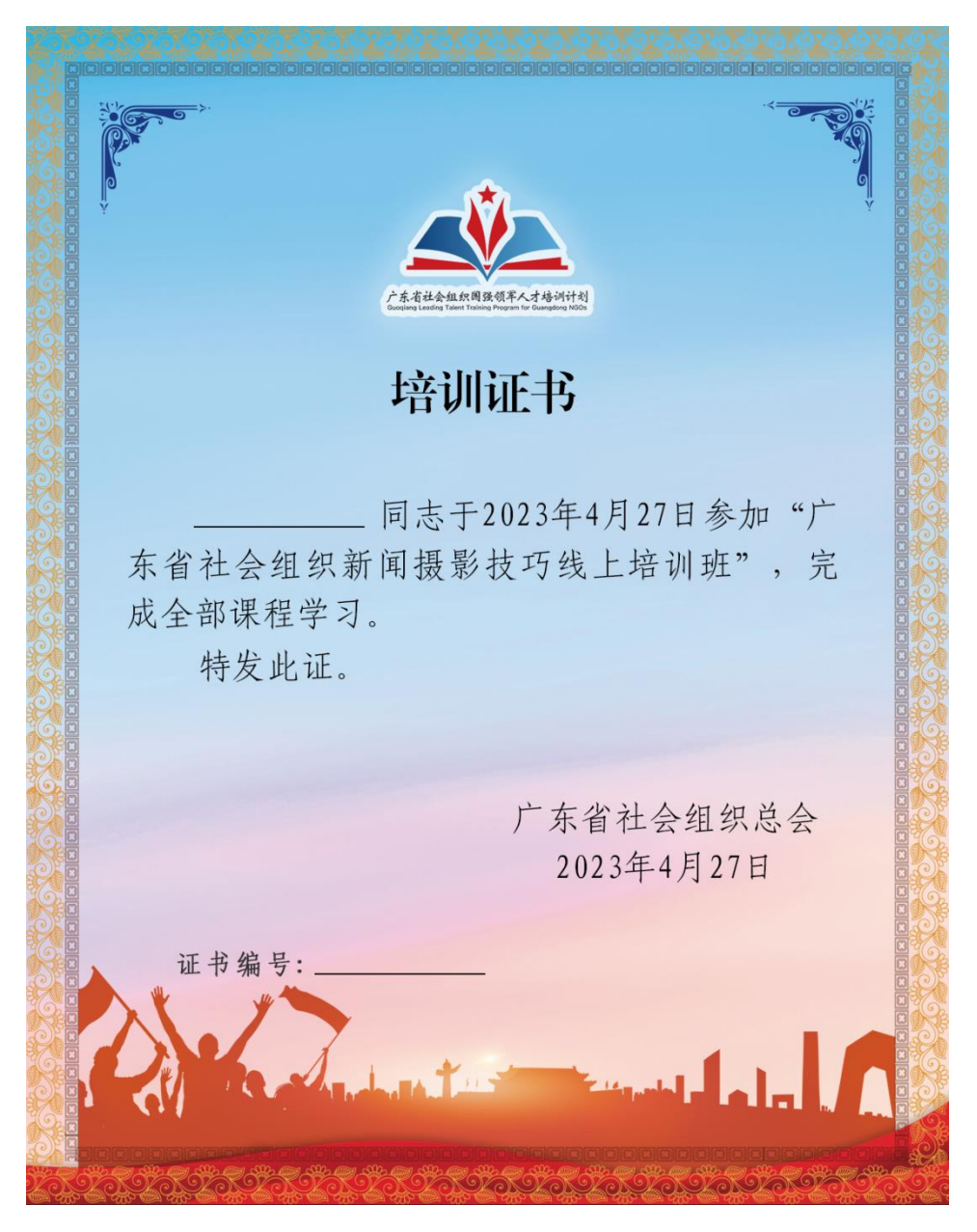